# Tarantula Examine the TINE link chain

Marcus Walla

TINE Meeting Hamburg, 12.11.2010

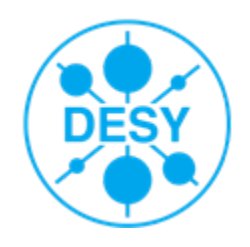

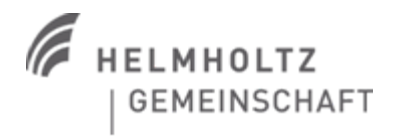

#### **Present representation for TINE information of an Application**

| To obtain information about all TINE links of                                                                   | Tine Status Viewer  Links Messages Exceptions                                                                                                    |  |  |
|----------------------------------------------------------------------------------------------------|----------------------------------------------------------------------------------------------------|--|--|
| an application the user can invoke a simple information papel we call "The Spider":                             | Thu Nov 04 17:30:02 CET 2010 success /DESY2/USpannung-VEE/USpg/RMS-Fehler<br>Thu Nov 04 17:30:03 CET 2010 success /DESY2/IMGPR0/IDoris/FILENAMME<br>Thu Nov 04 17:30:02 CET 2010 success /DESY2/IMGPR0/Doris/FILENAME    |  |  |
| mormation parter we can the opticer.                                                                            | Thu Nov 04 17:30:02 CET 2010 SUCCESS //DEST2/AMGERO/V2013/FILENAME<br>Thu Nov 04 17:30:02 CET 2010 SUCCESS //DESY2/AMGEN/XXW/AMGEN/ACTIVATE<br>Thu Nov 04 17:30:02 CET 2010 SUCCESS //DESY2/AMGEN/XXW/AMGEN/MODIII ATION |  |  |
|                                                                                                    | Thu Nov 04 17:30:02 CET 2010 success /DESY2/AMGEN-VXW/AMGEN/GRENZWERT                                                                                                    |  |  |
|                                                                                                    | Thu Nov 04 17:30:02 CET 2010 Success /DESY2/OSpannung-VE2/OSpg/starLearn<br>Thu Nov 04 17:30:02 CET 2010 success /DESY2/USpannung-VE2/USpg/fs40ms                                                                        |  |  |
|                                                                                                    | Thu Nov 04 17:30:02 CET 2010 success /DESY2/USpannung-VEE/USpg/fslnj<br>Thu Nov 04 17:30:02 CET 2010 success /DESY2/USpannung-VEE/USpg/verbleibendeZeit                                                                  |  |  |
|                                                                                                    | Thu Nov 04 17:30:02 CET 2010 success /DESY2/USpannung-VEE/USpg/USoll Thu Nov 04 17:30:02 CET 2010 success /DESY2/USpannung-VEE/USpg/UIst                                                                                 |  |  |
| ((a))                                                                                                    | Thu Nov 04 17:30:02 CET 2010 success /DESY2/AMGPRO-VXW/RAM_1/LCLDATA<br>Thu Nov 04 17:30:02 CET 2010 success /DESY2/AMGPRO-VXW/RAM 1/RAWDATA                                                                             |  |  |
| in the second second second second second second second second second second second second second second second | Thu Nov 04 17:30:02 CET 2010 success /DESY2/AMGPRO-VXW/RAM_2/LCLDATA<br>Thu Nov 04 17:30:02 CET 2010 success /DESY2/AMGPRO-VXW/RAM_2/RAWDATA                                                                             |  |  |
|                                                                                                    | Close Clear Refresh Debug Debug level:   1  2 History                                                                                                    |  |  |
|                                                                                                    |                                                                                                    |  |  |

- This panel reflects information about all opened asynchronous TINE addresses next to the status of the link
- Currently the selected connections only retrieve details up to "level 1", but doesn't fetch any information for deeper links in the chain

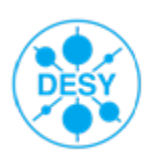

#### Incidential Remark: What do I mean with "level" or "depth"?

> A "level" or "depth" is the depth in the TINE connection chain, starting from the console application until the front-end-server.

#### Example

A console application may have the following address elements in the chain:

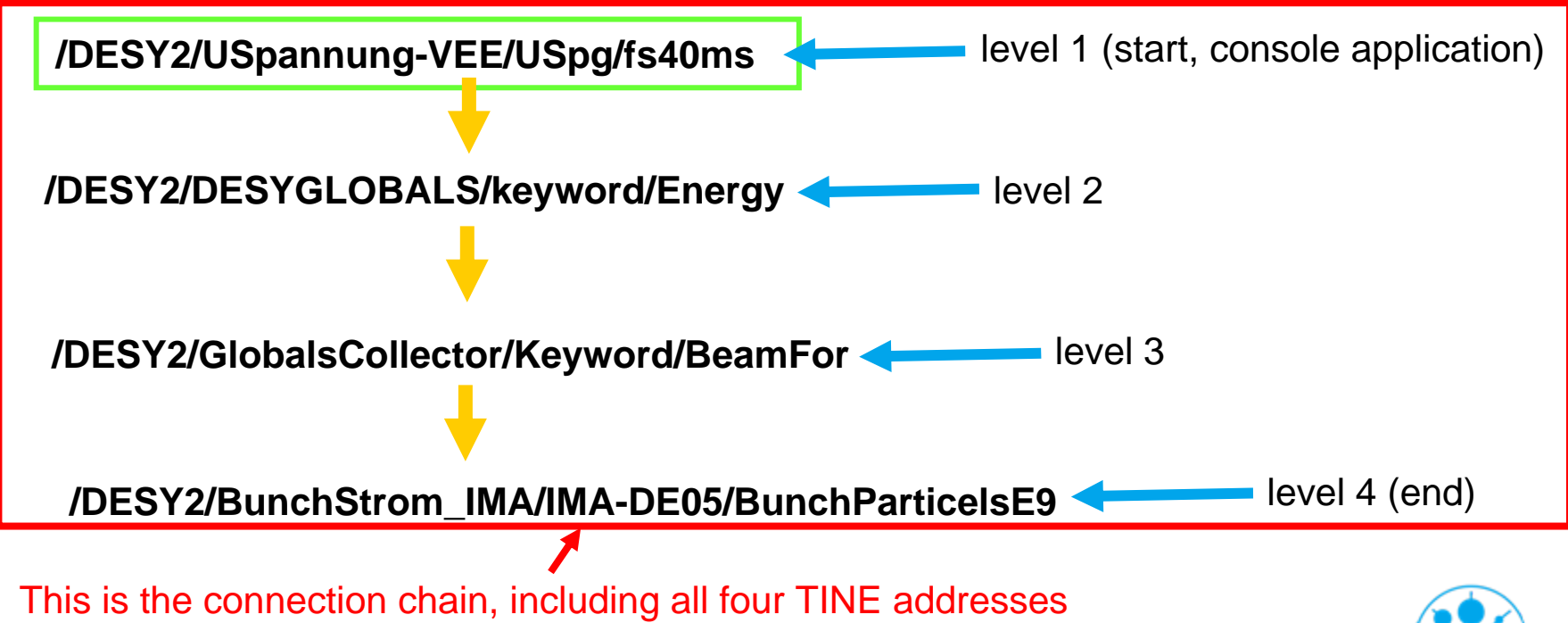

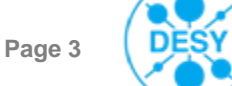

#### **Problem analyzes**

#### > The current solution:

- fetches for every asynchronous link its state
- displays the result periodically in the spider panel
- > This only reveals predication about the first level of connections but doesn't deliver any information about deeper links
- > What happens with failures on servers in a deeper level? Currently they are not reported in the Spider panel!

> => To close this gap of the Spider a new panel was created which helps to deliver more information about deeper connection elements in the connection chain.

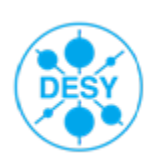

## **Solution and Implementation: Tarantula**

Tarantula<sup>1</sup> panel allows you now to watch all TINE links in the chain up to the predefined depth: progress bar, only active during updating the structure

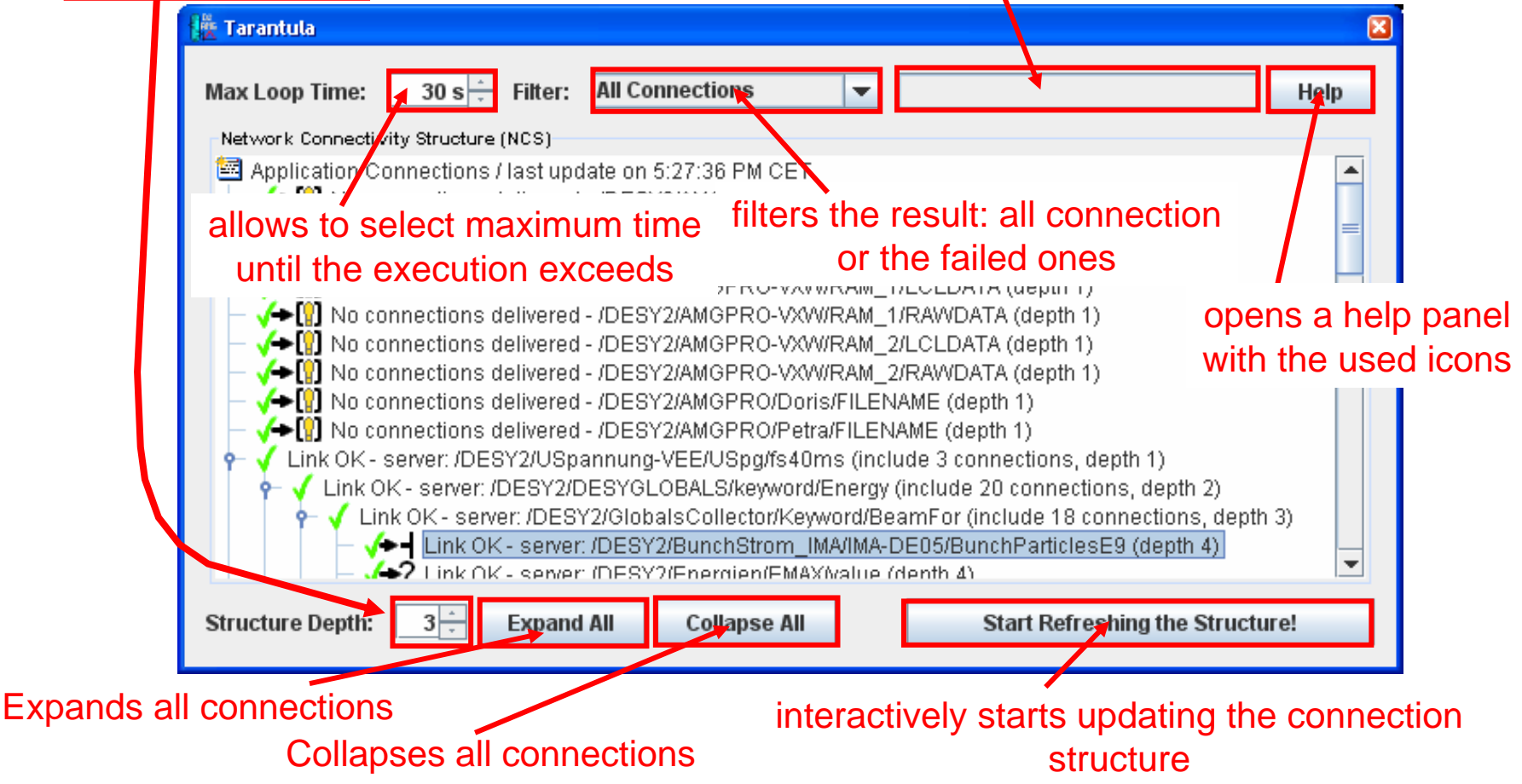

<sup>1</sup> Tarantula is a metaphor for a higher level of information from the connection chain and the status of the links.

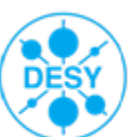

### **Context Menu**

The context menu allows the user to perform a functionality depending on the state of the underlying connection node, for example to fetch the next connection level

|                         |                                                                                               | tie Tarantula                         |                                                              |      |  |
|-------------------------|-----------------------------------------------------------------------------------------------|---------------------------------------|--------------------------------------------------------------|------|--|
|                         |                                                                                               | Max Loop Time: 30 s 📩 Filter: All     | I Connections                                                | Help |  |
|                         | Network Connectivity Structure (NCS)                                                          |                                       |                                                              |      |  |
|                         |                                                                                               | Application Connections / last update | on 1:31:37 PM CET<br>ESY2/AMGEN-VXW/AMGEN/ACTIVATE (depth 1) |      |  |
| Connection              | Connection information                                                                        |                                       |                                                              |      |  |
|                         | =SY2/AMGEN-VXW/AMGEN/MODULATION (depth 1)                                                     |                                       |                                                              |      |  |
| (i)                     | Information about server address /DESY2/USpannung-VEE ESY2/AMOPRO-VXW/RAM_I/ECEDATA (depth 1) |                                       |                                                              |      |  |
| -                       | Description                                                                                   | DESV2 Loromode                        | ESY2/AMGPRO/Doris/FILENAME (depth 1)                         |      |  |
|                         | Resnonsible:                                                                                  | Ilwo Hurdolbrink mkibri               | ESY2/AMGPRO/Petra/FILENAME (depth 1)                         |      |  |
|                         | Location:                                                                                     | bldg 20 rm SER E5 (2)                 | ing-VEE/USpg/fs40ms (include 3 connections, depth 1)         |      |  |
|                         | FEC name                                                                                      | D2LERN EEC                            | GLOBALS/keyword/Energy (include 20 connections, depth 2)     |      |  |
|                         | Equipment name:                                                                               | D2LERN                                | VGlobals Collect                                             |      |  |
| Operating system: WIN32 |                                                                                               | WIN32                                 | //GlobalsCollective Verify the failed address                |      |  |
|                         | TINE version:                                                                                 | 4.01.0010                             | VGlobalsCollect Fetch next connection                        | -    |  |
|                         | Hardware:                                                                                     | VXI-Crate                             | Fetch more connections of a specified level                  |      |  |
|                         | Host name:                                                                                    | MSK-XPSER2.desy.de (131.169.128.231)  | Collapse /                                                   |      |  |
|                         | Port offset:                                                                                  | 9                                     | Expand all ascending connections                             |      |  |
|                         |                                                                                               |                                       | Collapse all ascending connections                           |      |  |
|                         |                                                                                               | OK                                    |                                                              |      |  |

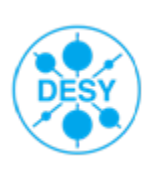

## Most used Icons ...

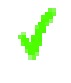

#### executes with success

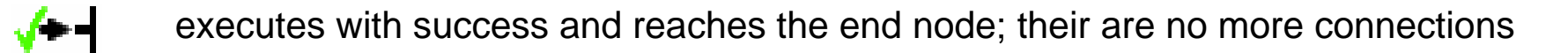

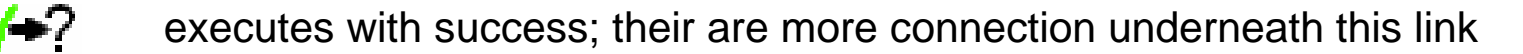

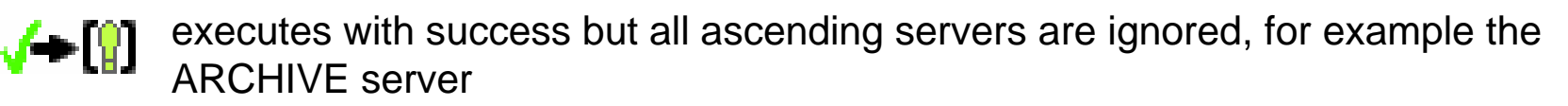

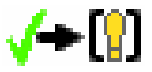

executes with success but detects a TINE version mismatch; TINE doesn't deliver more information about ascending links of the cuurent version

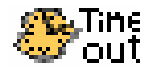

Maximum time exceeded

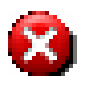

failed connection; reports the current TINE address beside information of the state

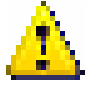

all connections marked with this warning includes underneath a failed link

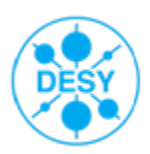

## More Icons: Circle Loop

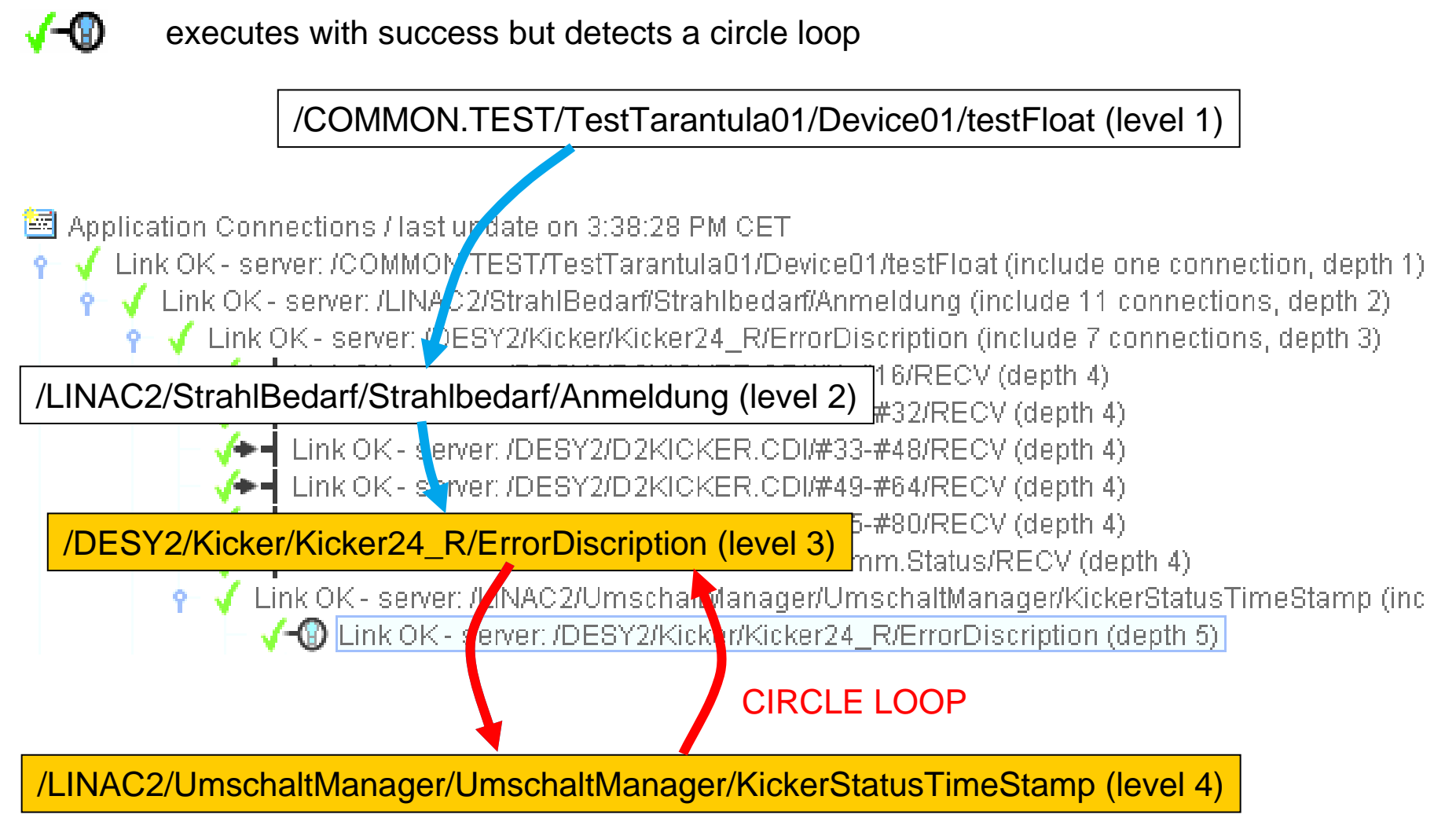

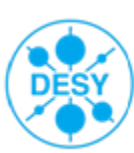

### Where to invoke the Tarantula panel?

The user can invoke the Tarantula panel from most Java Console applications by selecting from the help menu the entry "Tarantula":

| ŧ۵       | D2 AP         | 1-Generato       | or Version 1.0.1 vom 26.08.2010                                                                              |         |
|----------|---------------|------------------|----------------------------------------------------------------------------------------------------|---------|
| Da       | atei <u>(</u> | <u>O</u> ptionen | Hilfe                                                                                                    |         |
|          | 2001          | /2 AM.           | Hilfe: Info (about)                                                                                          | KEINE   |
| Desy2 Am |               | y 2 Airi-        | BKR WIKI Hilfe: Allgemein                                                                                    |         |
| ļ        | Kont          | rollgrößer       | BKR WIKI Hilfe: Maschine (DESY_II)                                                                           |         |
| RAM      |               | D.0.14           | BKR WIKI Hilfe: Subsystem (rf)                                                                               |         |
|          |               | KAM              | BKR WIKI Hilfe: Applikation (Desy2 AM Generator Client)                                                      |         |
|          |               | RA               | Tarantula 💦                                                                                                  | Datei   |
|          |               | RA               | Information Zeigt:<br>Die Tine Superspinne Tarantula.<br>M 2 Tine Verbindungen werden in die Tiefe verfolgt. | manager |
|          |               | RA               | VI Z                                                                                                    |         |

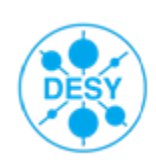